## 

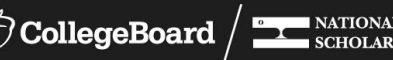

**Using Your** PSAT/NMSQT® Scores to Increase **College Readiness** 

**A Lesson Plan to Use With Students** 

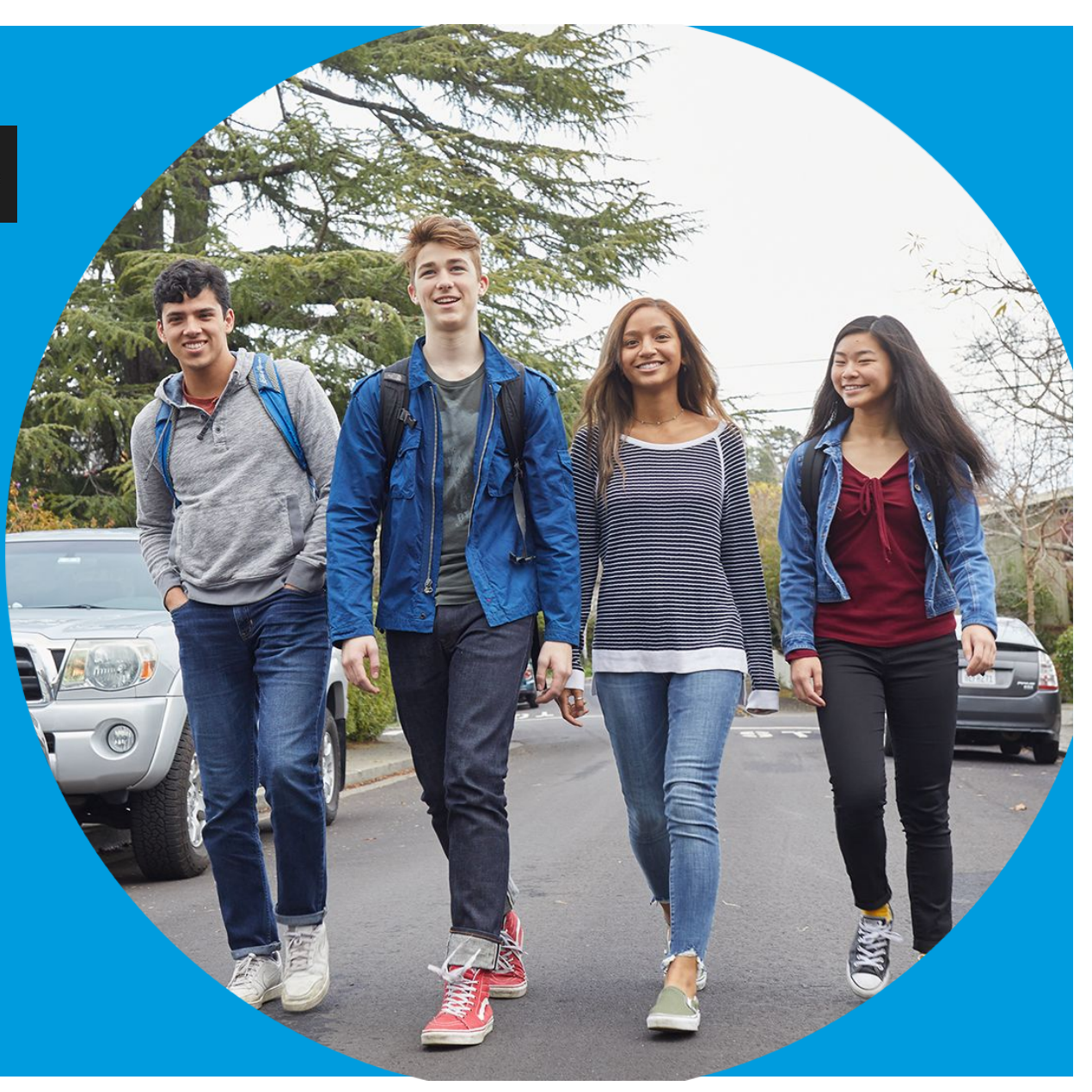

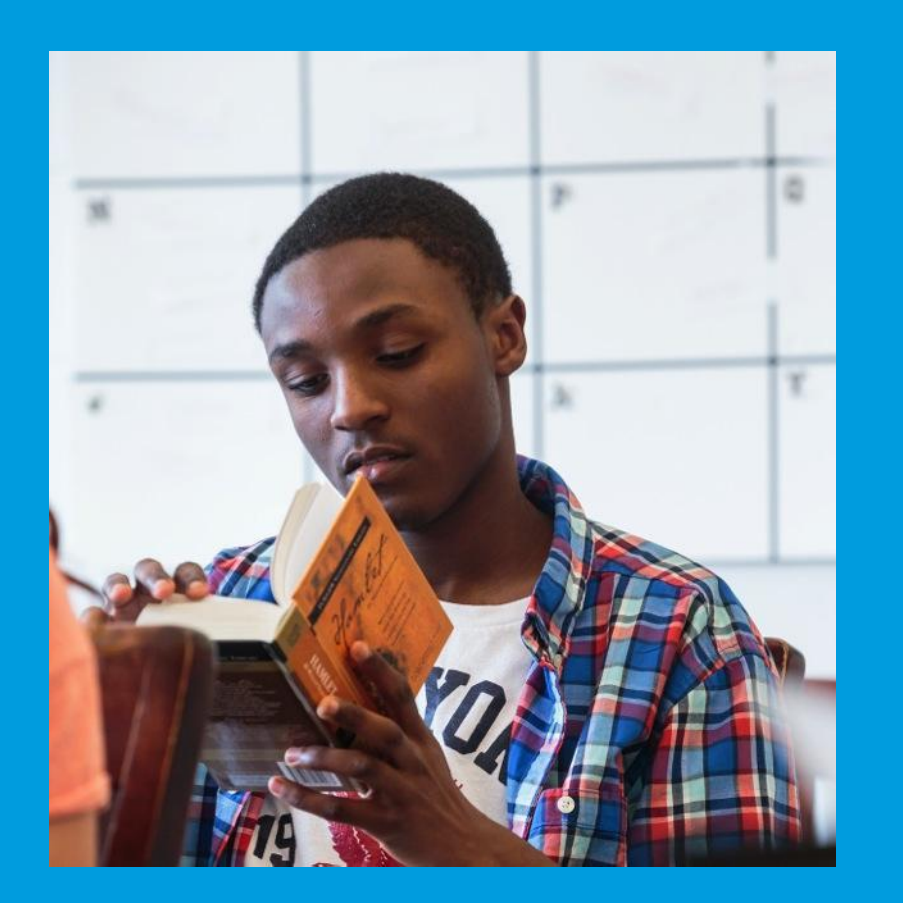

# Get to Know the PSAT/NMSQT®

• The PSAT/NMSQT is highly relevant to your future success because it focuses on the skills and knowledge at the heart of your education. It measures:

-What you learn in high school

- -What you need to succeed in college
- The PSAT/NMSQT measures reading, writing and language, and math skills developed over many years.
- The PSAT/NMSQT does not ask for facts from literature, history, or science, or for recall of math formulas, because it measures your reasoning and critical thinking skills.
- You don't have to discover secret tricks or cram the night before.
- There is no penalty for guessing.
- The test length is 2 hours, 45 minutes.

# What Are the Benefits of Taking the PSAT/NMSQT®?

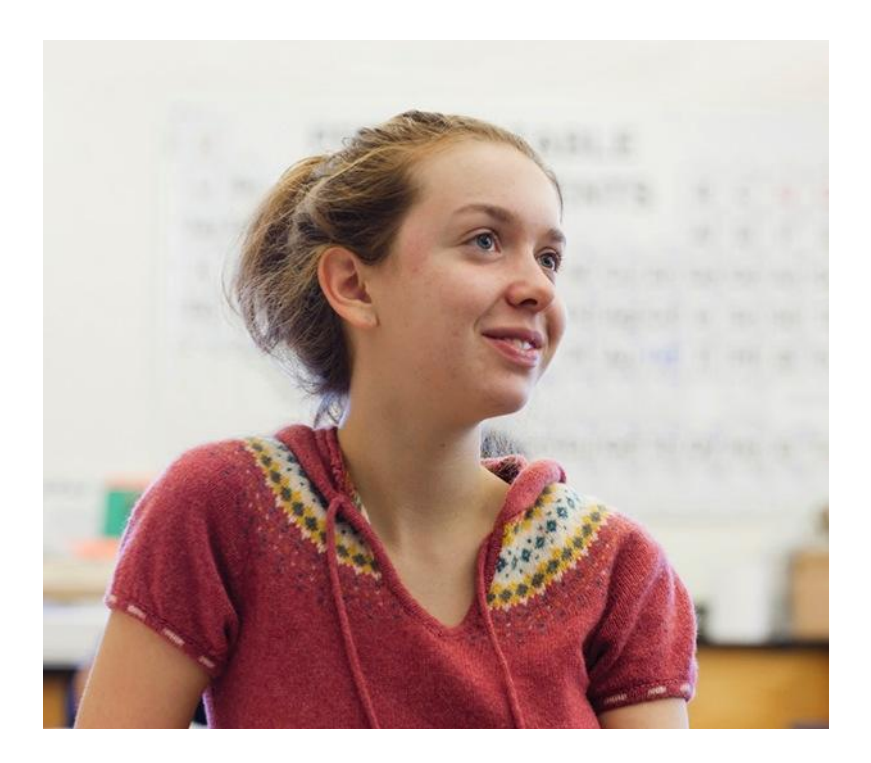

## • Prepare for the SAT®

- Get free, personalized Official SAT Practice on Khan Academy<sup>®</sup>
- Start getting ready for college with college and career planning tools
- Enter the National Merit<sup>®</sup> Scholarship Program
- See which AP<sup>®</sup> courses for which you might be ready
- Get admission and financial aid information from colleges

## How Do I Access My PSAT/NMSQT® Scores and Reports?

- 1. Review your online reports.
- 2. Review your paper score report.

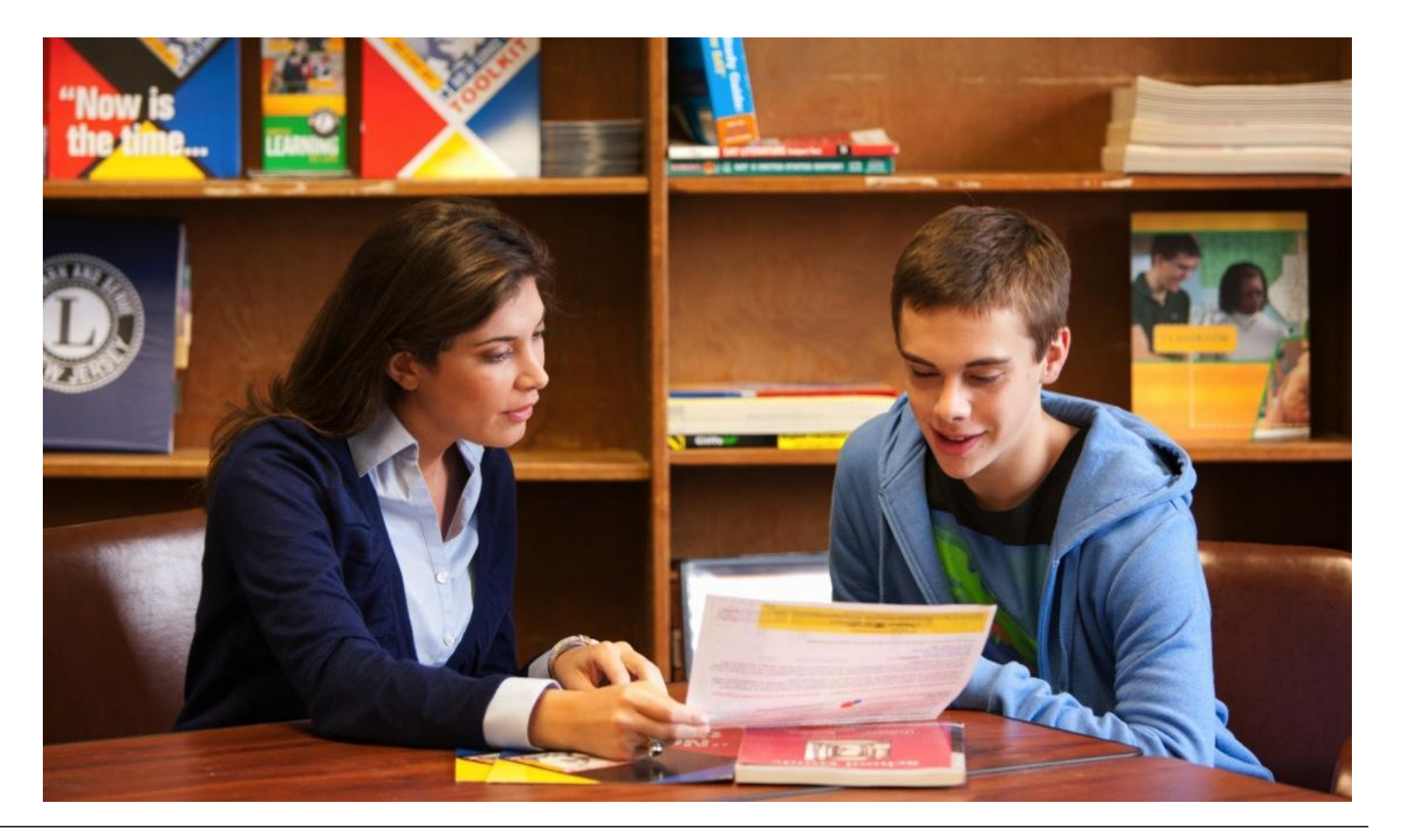

## How Do I Access My Online PSAT/NMSQT® Scores and Reports? © CollegeBoard SAT AP College Planning College Search Store More V Search Q

Log in to an existing College Board account or create a new one at **studentscores.collegeboard.org**.

| My Score Reports                                                                 |                                                                                                    |
|----------------------------------------------------------------------------------|----------------------------------------------------------------------------------------------------|
| Sign In<br>Usemame<br>Password<br>Sign In Sign Up<br>Forgot usemame or password? | Access your SAT Suite of Assessment scores with<br>personalized feedback, practice, college planning and<br>career exploration resources.<br>• See all your scores and if you are on track for college<br>readiness<br>• Detailed explanations of skills required to be college ready<br>• Send your scores to Khan Academy® for personalized<br>practice recommendations<br>• Search for colleges that fit your needs<br>• Start on your scholarship and college financial aid plan<br>• Take a personality test to find majors and careers fit for<br>you<br>• Get feedback on your<br>• Get feedback on your<br>• Get feedback on your<br>• Get feedback on your<br>• Tris one account is for everything, including SAT, AP, PSAT/NMSQT, CLEP,<br>BigFuture activities, so provide complete and accurate information.<br>• = Required<br>• Einst (diven) name: * |
|                                                                                  | Middle initial:                                                                                                    |

## How Do I Access My Online PSAT/NMSQT<sup>®</sup> Scores and

# Reports? (cont.)

- Log in to your account. 1.
- 2. Select PSAT/NMSQT Scores. 1. \*0R\*

3. Use the "Matching Tool" to locate scores.

|                                                                                                    | O CollegeBoard                                                                                                    | SAT                            | AP        | College Planning          | College Searc                                         | h Store                                             | More 🗸                                         | Search                                        | ٩                                                               |                                          |                |                                                                          |         |
|----------------------------------------------------------------------------------------------------|----------------------------------------------------------------------------------------------------|--------------------------------|-----------|---------------------------|-------------------------------------------------------|-----------------------------------------------------|------------------------------------------------|-----------------------------------------------|-----------------------------------------------------------------|------------------------------------------|----------------|--------------------------------------------------------------------------|---------|
|                                                                                                    | My Score Repo                                                                                                    | rts                            |           |                           |                                                       |                                                     | <ul> <li>♥Outegettoort</li> </ul>              |                                               |                                                                 |                                          |                |                                                                          |         |
|                                                                                                    |                                                                                                    |                                |           |                           |                                                       |                                                     | Student Score                                  | Reports                                       | s                                                               | My Score Reports                         | ✓ Score Second | ts AP Patential End Detto                                                | Help    |
| 202                                                                                                    | Sign In                                                                                                    | Sign In Access your Hi, IMA.   |           |                           |                                                       |                                                     |                                                |                                               |                                                                 |                                          |                |                                                                          |         |
| C3.                                                                                                    | Usemame                                                                                                    |                                |           |                           | care                                                  | er explor:                                          | Your 5 score reports<br>Click any report for m | are below y<br>fore details of                | your most recent report is at t<br>in to download a copy        | be top.                                  |                |                                                                          |         |
| 0                                                                                                    | Password<br>Sign In                                                                                                    | Sign Up                        |           |                           | De     Pressed                                        | adiness<br>stailed exp<br>and your s<br>actice reci | PSAT/N<br>October 9, 2<br>11th Grade           | MSQT                                          | 960                                                             | 0 to<br>20                               | >              | Earn Scholarships by P<br>for College                                    | Sanning |
| <b>Don't See Y</b><br>If you took a tes                                                                                                    | our Scores?<br>t in the 2018-19 school year, check                                                                                                    | whether you                    | ir scores | have been released:       |                                                       |                                                     |                                                |                                               | 430 area to                                                     | 530 intro tan                            |                | Send Your S<br>Scores to<br>Colleges                                     | AT      |
| SAT score     Subject Te     PSAT/NM                                                                                                    | <ul> <li>SAT score release schedule</li> <li>Subject Tests score release schedule</li> <li>PSAT/NMSQT: Scores are released December 10-12, 2018</li> </ul> |                                |           |                           | ile<br>se schedule<br>: released December 10-12, 2018 |                                                     | PSAT 10<br>February 25, 2018<br>10th Grade     |                                               | 910 320 10<br>1520                                              |                                          |                | Popular Tools                                                            | >       |
| <ul> <li>PSAT 10 a</li> <li>f your scores has</li> </ul>                                                                                                    | nd PSAT 8/9: Check with your scho<br>ave already been released (includir                                                                                   | ool counselor<br>ng previous y | I<br>Iec  |                           |                                                       |                                                     |                                                |                                               | Your Driperco-David Reading a<br>Mining Score<br>430 and to 700 | of Your Mach Source<br>480 Into the Test | >              | SAT Score Sends                                                          | >       |
| 1. You may<br>correction                                                                                                    | need to update your account inforr<br>ns, click 'Update'.                                                                                                  | nation. Go                     | the Ma    | tching Tool to y rify. To | o make                                                |                                                     | Don't See You                                  | ır Scores'                                    | n                                                               |                                          |                | SAT Practice<br>My College List                                          | >       |
| 2. If you have a Registration Number for the SAT or Subject Tests, or an Access Code for PSAT-related assessments, go to the Matching Tool and click 'Get My Scores'. |                                                                                                    |                                |           |                           |                                                       |                                                     | our scores have been released:                 | leased. College Search                        |                                                                 |                                          |                |                                                                          |         |
| <b>Do you have and</b><br>but now and sig                                                                                                    | other College Board account? You, you have a count the other account.                                                                                      | your parent c                  | or guida  | nce counselor could ha    | we made it. Sign                                      |                                                     | SAT score re     Subject Texts     PSAT/NMSQ   | lease schedu<br>s score relea<br>T Scores are | ule<br>sie schechde<br>e released December 10-12, 20            | 18                                       |                | College Board Carver Finder<br>College Board Opportunity<br>Scholarships | >       |
|                                                                                                    |                                                                                                    |                                |           |                           |                                                       |                                                     |                                                |                                               |                                                                 |                                          |                | Scholarship Search                                                       | >       |
| For more help, o                                                                                                    | all 866-433-7728. For international                                                                                                    | I and TTY ph                   | ione nur  | npers, go to the Contac   | t US page.                                            |                                                     |                                                |                                               |                                                                 |                                          |                | Expected Family Contribution<br>Calculator                               | >       |
|                                                                                                    |                                                                                                    |                                |           |                           |                                                       |                                                     |                                                |                                               |                                                                 |                                          |                | Enviant Easers Eastina                                                   |         |

### **O** CollegeBoard

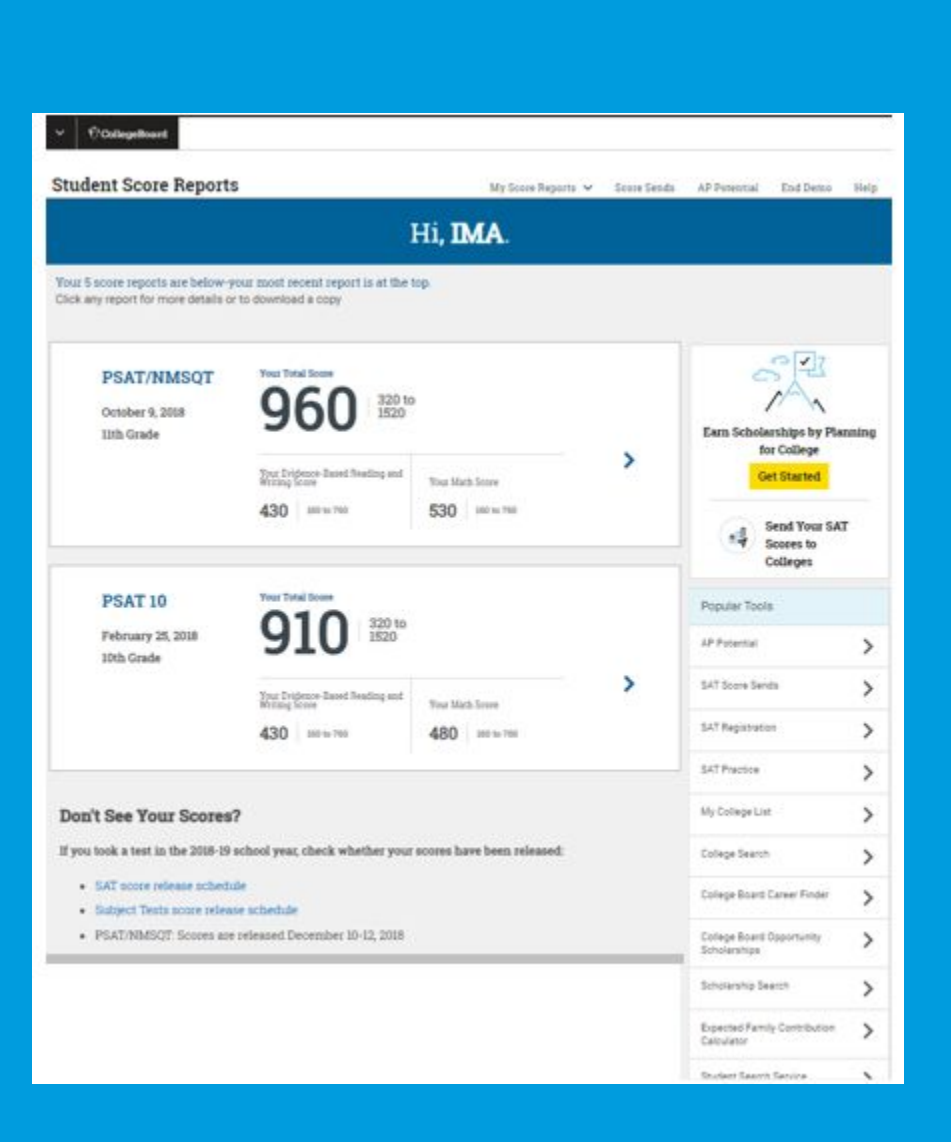

# What Will I Learn About My Scores?

PSAT/NMSQT Ranges from 320 to 1520

PSAT 8/9 Ranges from 240 to 1440

Score are a combination of:

- Evidenced Based Reading and Writing
- Math

## How Do I See My Detailed Scores?

| Score Overview        | Score Details  | Test Questions              | Skills Insight              |
|-----------------------|----------------|-----------------------------|-----------------------------|
| Here is an overview o | f your scores  |                             |                             |
| Total Score ⊘         |                |                             |                             |
| 960                   | 320 to<br>1520 | You are in the 51           | <sup>z</sup> ) percentile 🥝 |
| Your Score Range      | e: 920-1000    | You scored higher than or e | qual to 51% of students.    |
|                       |                |                             |                             |

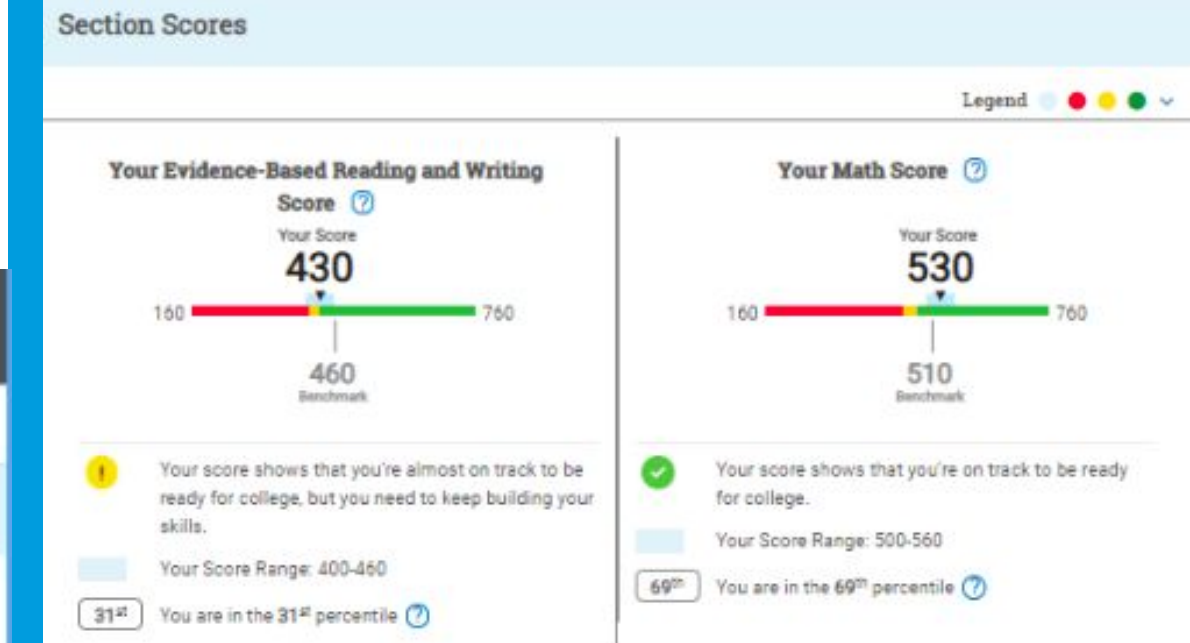

#### Your Estimated PSAT 10 & PSAT/NMSQT Section Scores

| Test                                            | Section Score                      |           |  |  |  |  |  |  |
|-------------------------------------------------|------------------------------------|-----------|--|--|--|--|--|--|
|                                                 | Evidence-Based Reading and Writing | Math      |  |  |  |  |  |  |
| Projected PSAT 10 &<br>PSAT/NMSQT<br>11th Grade | 450 - 560                          | 440 - 560 |  |  |  |  |  |  |

## How Will I Do on the SAT Next Year?

Test

PSAT/NMSQT

11th Grade

The predicted SAT<sup>®</sup> score is an initial projection based on current data and concordance.

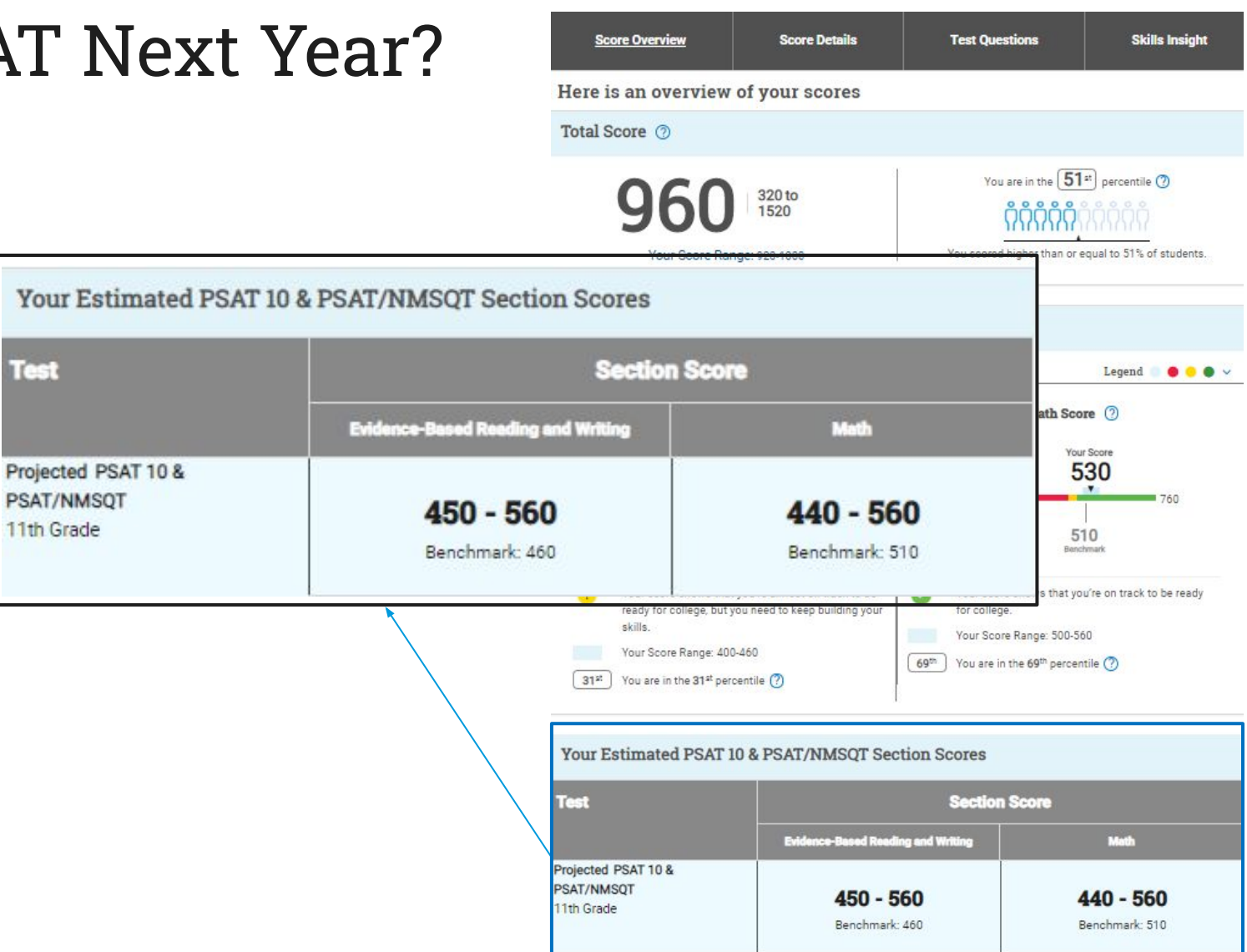

## How Did My Score Measure Against the Benchmarks?

Section, test, and subscores all report scores in performance zones that indicate whether you are on track for meeting the college readiness benchmarks on the SAT<sup>®</sup>.

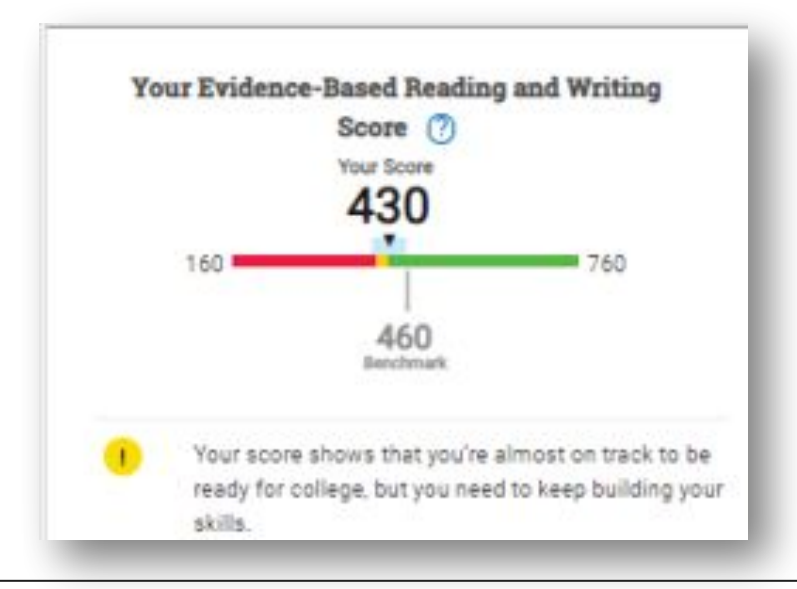

#### **Section scores**

### **Need to Strengthen Skills** = below grade-level benchmark by more than one year

Approaching Benchmark = below grade-level benchmark by one year or less

**Meets or Exceeds Benchmark** = at or above grade-level benchmark

## Test scores and subscores

Red, yellow, and green ranges reflect areas of strengths and weaknesses compared to the typical performance of students.

## What Do My Scores Tell Me?

Test scores, cross-test scores, and subscores give students insightful information about their strengths and areas for improvement.

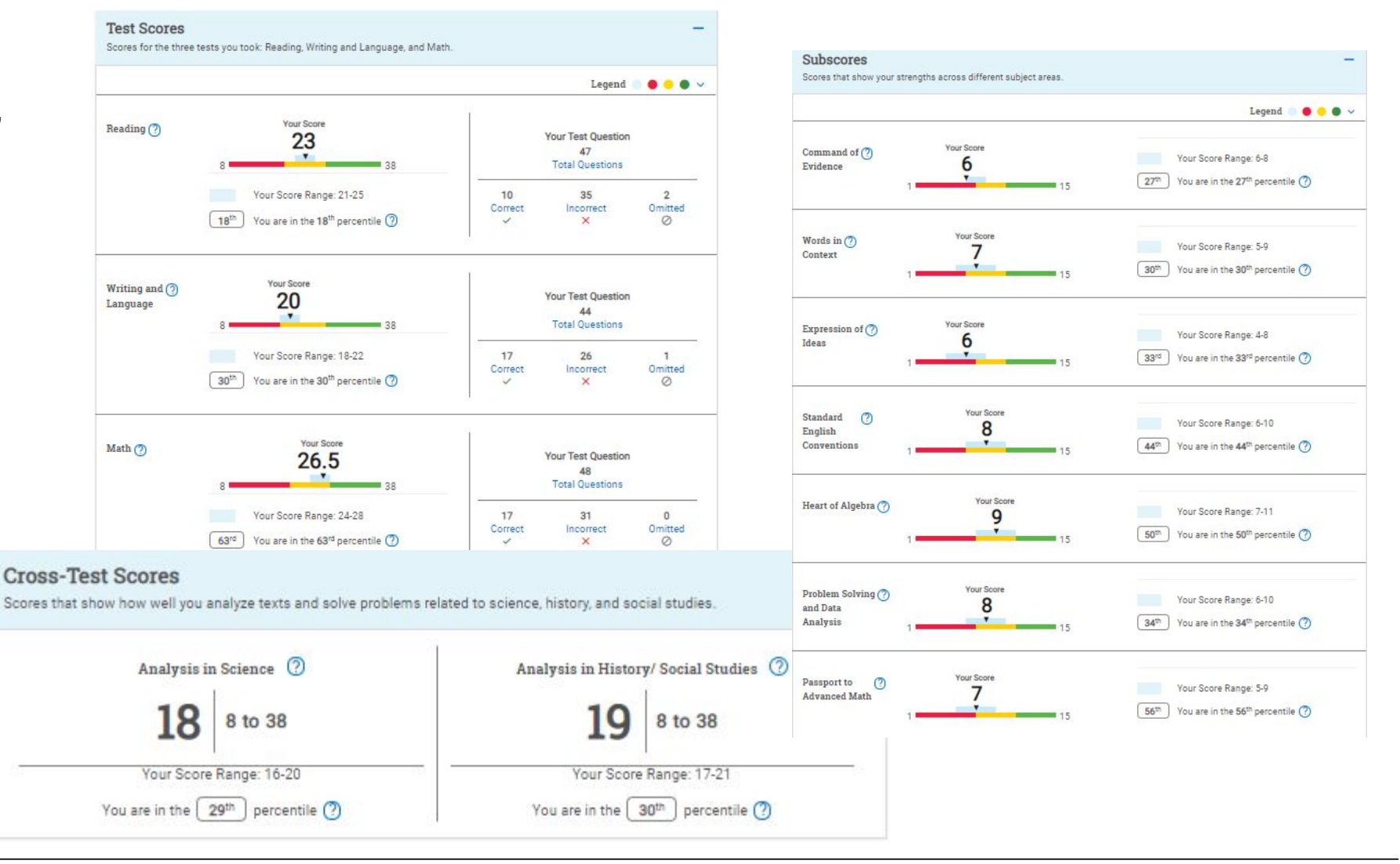

### $\mathbf{\hat{\nabla}}$ CollegeBoard

## How Can I Improve My Academic Skills?

Skills Insight™ informs you about what you are already likely able to do, and how you can improve your skills.

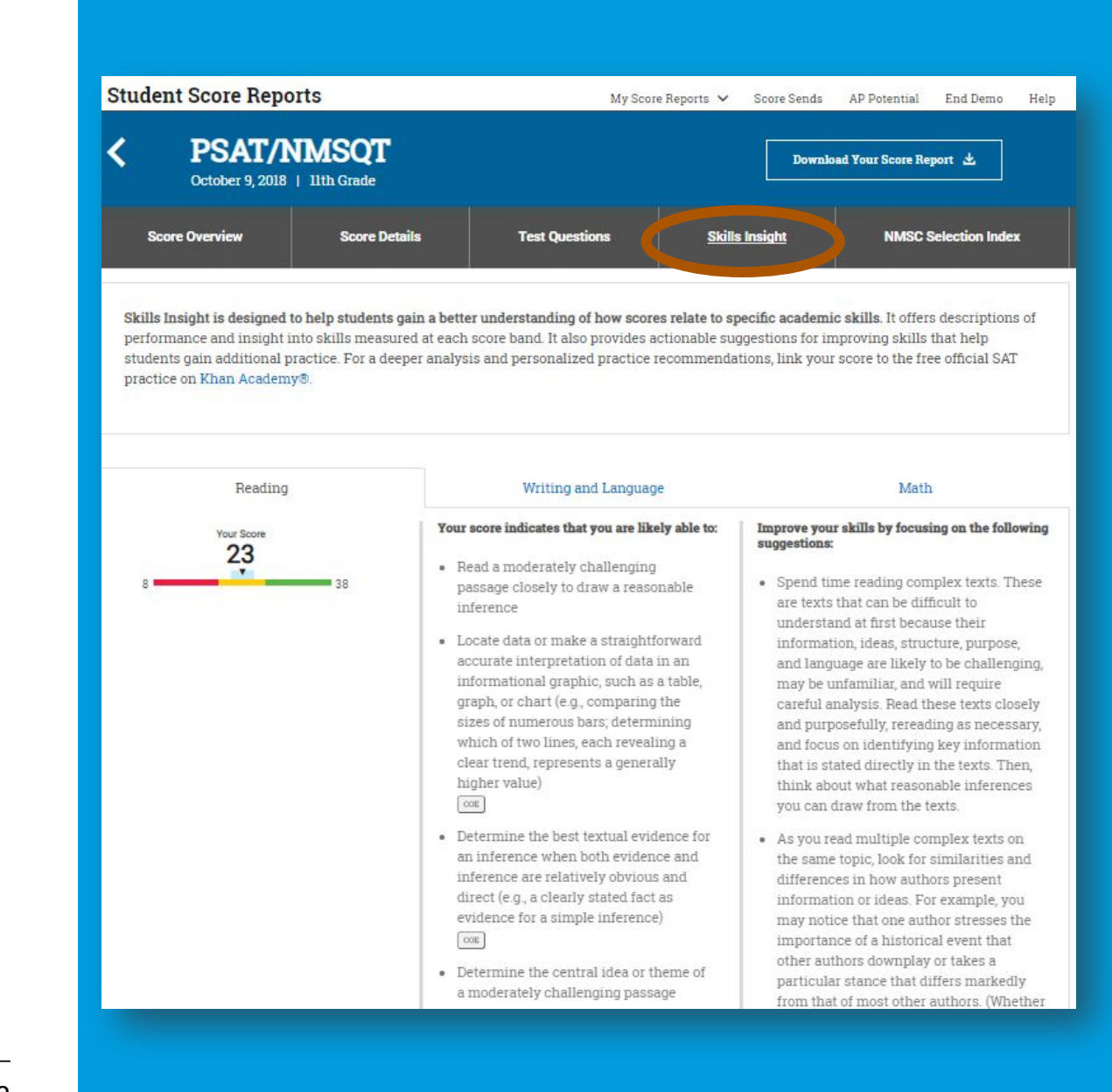

## What Can I Learn from My Answers?

# See the actual questions, answer choices, and the answer selected.

Look at the online score report and consider the following:

- 1. Which questions were answered incorrectly?
- 2. What is the correct answer and the answer explanation?
- 3. Why was the error made?
- 4. Which answer explanations need additional explanation from your teacher?

#### k back to Test Questions Reading: Question 1

This passage is adapted from Jane Austen, Emma, originally published in 1815.

Line Emma Woodhouse, handsome, clever, and rich, with a comfortable home and happy disposition, seemed to unite some of the best blessings of existence, and had lived nearly twenty-one years in the world with very 5 little to distress or yex her.

> She was the youngest of the two daughters of a most affectionate, indulgent father, and had, in consequence of her sister's marriage, been mistress of his house from a werv early period. Her mother had died too long aao for

10 her to have more than an indistinct remembrance of her caresses, and her place had been supplied by an excellent woman as governess, who had fallen little short of a mother in affection.

Sixteen years had Miss Taylor been in Mr.

- 15 Woodhouse's family, less as a governess than a friend, very fond of both daughters, but particularly of Emma. Between them it was more the intimacy of sisters. Even before Miss Taylor had ceased to hold the nominal office of governess, the mildness of her temper had hardly
- 20 allowed her to impose any restraint; and the shadow of authority being now long passed away; they had been living together as friend and friend very mutually attached, and Emma doing just what she liked, highly esteeming Miss Taylor's judgment, but directed chiefly 25 by her own.
- The real evils indeed of Emma's situation were the

power of having rather too much her own way, and a disposition to think a little too well of herself, these were the disadvantages which threatened alloy to her many

30 enjoyments. The danger, however, was at present so unperceived, that they did not by any means rank as misfortunes with her.

Sorrow came-a gentle sorrow-but not at all in the shape of any disagreeable consciousness.—Miss Taylor 35 married. It was Miss Taylor's loss which first brought

grief. It was on the wedding-day of this beloved friend that Emma first sat in mournful thought of any

1 The main purpose of the passage is to

View Answer and Explanation ^

#### ou selected answer A, which is correct. Nice job!

A. describe a main character and a significant change in her life.
 B. provide an overview of a family and a nearby neighbor.

B. provide an overview of a family and a nearby neighbor.
 C. discuss some regrettable personality flaws in a main character

D. explain the relationship between a main character and her father.

Choice A is the best answer. Emma Woodhouse's life and family are discussed, including the marriage of her governess Miss Taylor who then moves out of Emma's home. In sentence l of paragraph 7, Emma wonders how she is to "beart he change" of Miss Taylor's departure, which indicates its significance.

< Previous

Next: Question 2 >

Question Difficulty: Medium

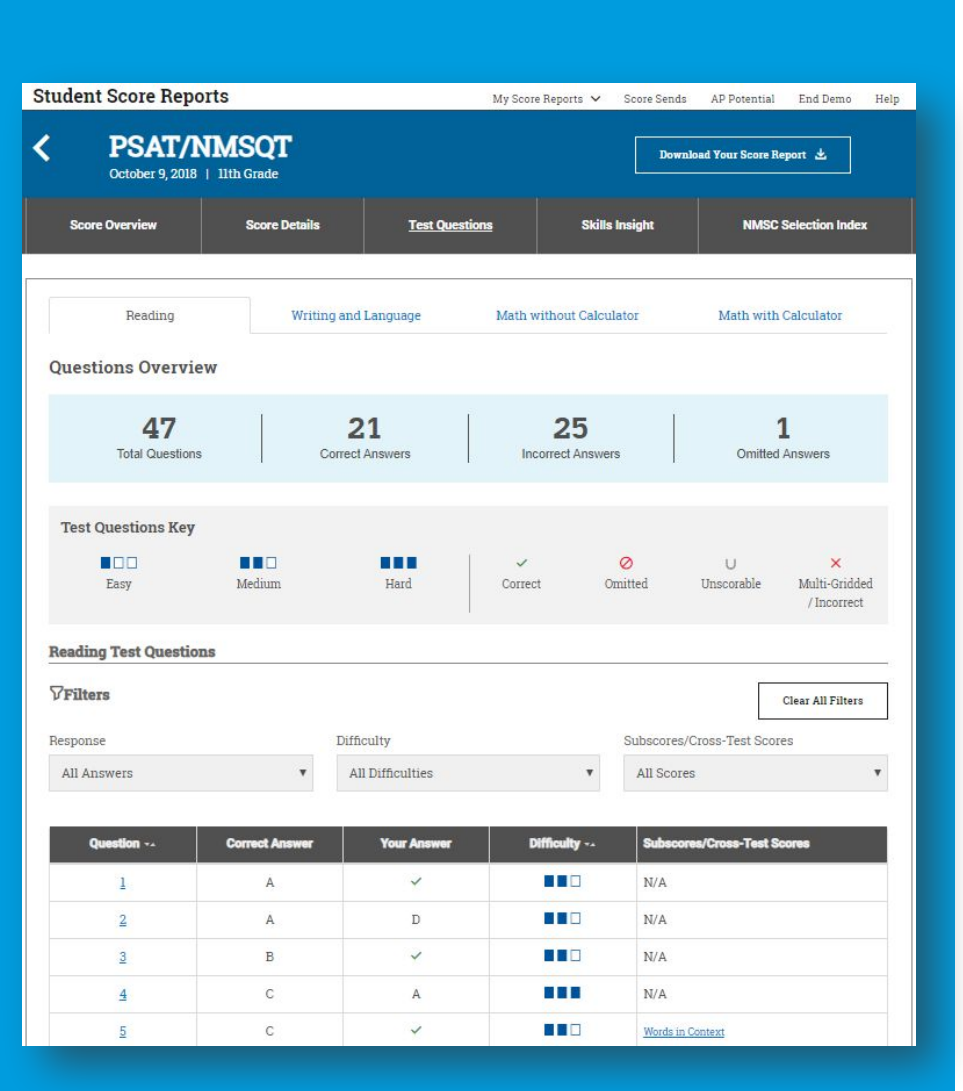

## What Can I Learn from My Answers? (cont.)

Check the level of difficulty of each question and the related subscores and cross-test scores.

Look at the types of questions answered incorrectly and skipped and consider the following:

- Identify the level of difficulty. How many questions did I miss at each level?
- Was I more likely to skip questions associated with any subscore or cross-test score?
- What inferences can I make about areas for improvement based on the types of questions I missed and skipped?

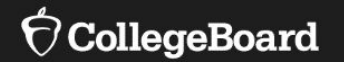

# **Understanding My Paper Score Report**

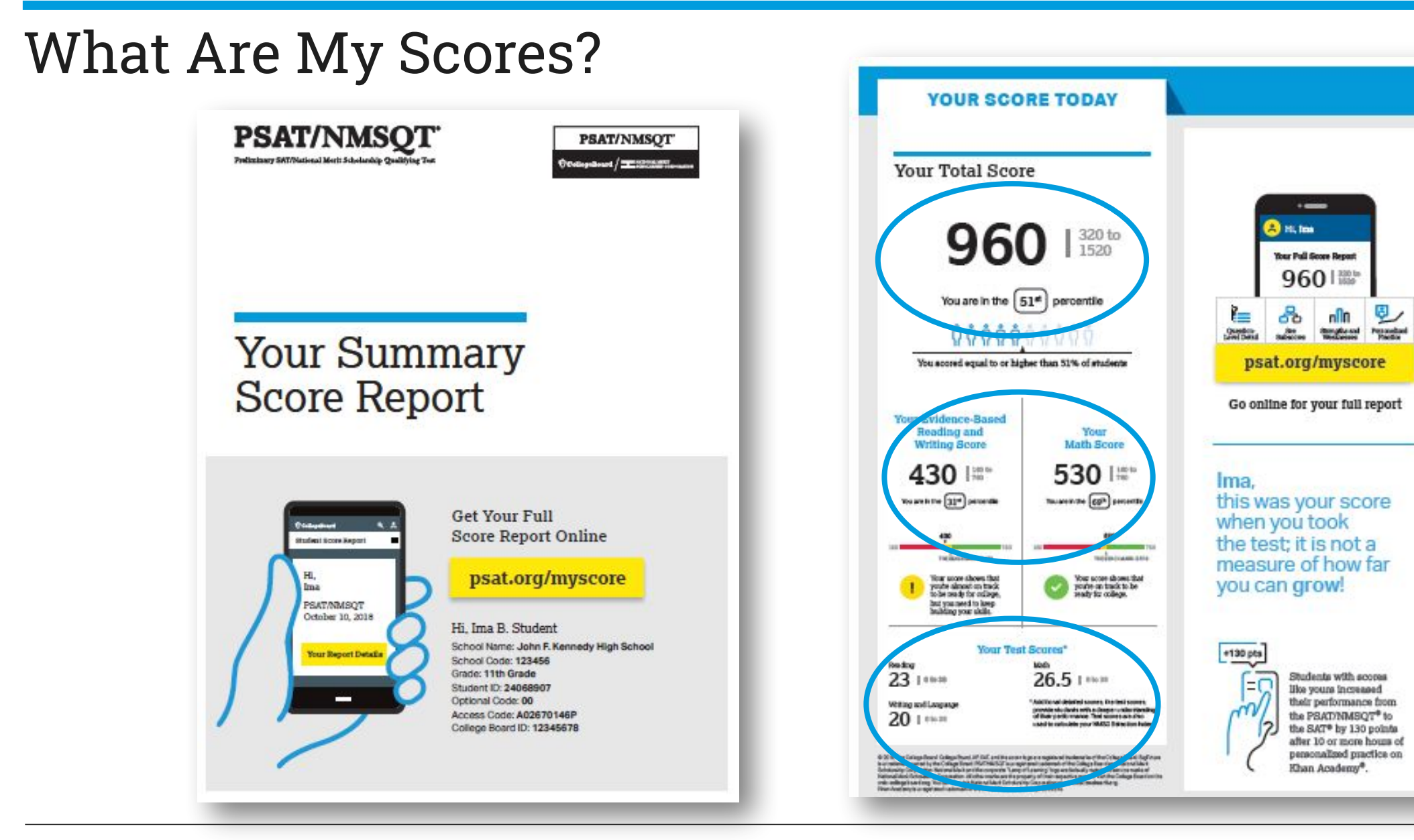

#### $\mathbf{\hat{\nabla}}$ CollegeBoard

## What Is My Question-Level Feedback?

#### Your Question-Level Feedback

ime B. t

| QUEST                  | TIONS                    | READ       | ING               |                 |                 | WRIT       | ING A   | E              |                | MATH             | H-CA    | LCUL           | ATOR       | MATH                      | I-C/    | LCUL        | ATOR       |
|------------------------|--------------------------|------------|-------------------|-----------------|-----------------|------------|---------|----------------|----------------|------------------|---------|----------------|------------|---------------------------|---------|-------------|------------|
| OVERV                  | /IEW                     | Question # | Correct           | Nour<br>Activer | Difficulty      | Question # | Correct | Nour<br>Arawer | Difficulty     | Question #       | Correct | Nour<br>Answer | Difficulty | Question #                | Correct | Your Answer | Difficulty |
| READING                | 8                        | 1          | A                 | 4               |                 | 1          | D       | С              |                | 1                | В       | 1              |            | 15                        | C       | A           |            |
|                        | <u> </u>                 | 2          | В                 | A               |                 | 2          | В       | 1              |                | 2                | A       | 1              |            | 16                        | В       | 1           |            |
| 47                     | 21                       | 3          | B                 | -               |                 | 3          | C       | D              |                | 3                | B       | ~              |            | 17                        | D       | 1           |            |
| Total C<br>Questions A | Correct<br>Answers       | -          | C                 | A               | -               |            | B       | 0              |                | 5                | B       | 0              | -          | 18                        | C       | A           |            |
| 1000                   | <u></u>                  | 6          | D                 | 12              |                 | 6          | B       | x              |                | 6                | A       | 1              |            | 20                        | B       | 1           |            |
| 25                     | 1                        | 7          | B                 | 1               |                 | 7          | A       | D              |                | 7                | B       | 1              |            | 21                        | B       | C           |            |
| Incorrect<br>Anewers   | Omitted                  | 8          | A                 | 1               |                 | 8          | В       | C              |                | 8                | C       | в              |            | 22                        | D       | C           |            |
|                        |                          | 9          | D                 | 1               |                 | 9          | A       | 8              |                | 9                | A       | 1              |            | 23                        | D       | В           |            |
|                        |                          | 10         | A                 | 4               |                 | 10         | D       | 1              | 15             | 10               | D       | C              |            | 24                        | C       | 0           |            |
| WRITING A              | ND LANGUAGE              | 11         | D                 | C               |                 | 11         | D       | 1              |                | 11               | D       | 1              |            | 25                        | B       | A           |            |
|                        | 2                        | 12         | D                 | B               |                 | 12         | B       | -              |                | 12               | A       | 4              | -          | 26                        | D       | -           |            |
| 44                     | 17                       | 14         |                   | ×               |                 | 14         | 0       | -              |                | - 10             | 0       | -              | -          | 41                        |         | ~           |            |
| Total<br>Questions     | Correct<br>Answers       | 15         | ĉ                 | B               |                 | 15         | D       | 2              |                | 14               |         |                |            |                           |         |             |            |
| 1000                   | 100 C                    | 16         | B                 | C               |                 | 16         | 8       | 4              |                | 8                |         |                |            |                           |         |             | 2          |
| 26                     | 1                        | 17         | D                 | C               |                 | 17         | B       | D              |                | 683              | Lieo    |                |            |                           |         | - *         | 10 T       |
| Arrewers               | Omitted                  | 18         | в                 | D               |                 | 18         | A       | 1              |                | ð                | 8       |                |            |                           |         | 25          | ā          |
|                        |                          | 19         | A                 | 1               |                 | 19         | в       | 1              |                | 28               | 65      |                |            |                           |         | 60          |            |
|                        |                          | 20         | C                 | 1               |                 | 20         | C       | D              |                | 29               | 0, 1    | 2              |            |                           |         | 2           |            |
| MATH-CA                | LCULATOR                 | 21         | В                 | D               |                 | 21         | A       | 1              | <b>I</b> 10.00 | 30               | 136     | 8              |            |                           |         | ø           |            |
|                        |                          | 22         | D                 | 1               |                 | 22         | A       | 8              |                | 31               | 85      |                |            |                           |         | 75          |            |
| 31                     | 15                       | 23         | B                 | D               |                 | 23         | C       | B              |                |                  |         |                |            | -                         |         |             |            |
| Total<br>Casofform     | Correct                  | 24         | D                 | 1               | -               | 24         | D       | C              |                | MATH-NO CALCULAT |         |                | JULAIO     | ж                         |         |             |            |
| 1                      |                          | 25         | C                 | -               |                 | 25         | C       | 0              |                | 0.000            |         |                |            |                           |         |             |            |
| 14                     | 2<br>Cristlad<br>Answers | 20         | P                 | 0               |                 | 20         | A .     | -              | -              | 4                |         | 2              | 2          | *                         | 33      | 12          | Ð          |
| incorrect              |                          | 28         | A                 | c               |                 | 28         | B       | 1              |                | No.              | P       | 1              | 10         | 10                        | DBT.    | 1           | iont,      |
| ACTIVATOR              |                          | 29         | D                 | A               |                 | 29         | D       | A              |                | 8                | S       | And            | Dim        | 8                         | 3       | Ans         | 吾          |
|                        |                          | 30         | B                 | A               |                 | 30         | C       | 8              |                | 1                | D       | 1              |            | 8                         | B       | C           |            |
| MATH-NO                | CALCULATOR               | 31         | D                 | 1               |                 | 31         | D       | 1              |                | 2                | A       | 1              |            | 9                         | C       | 1           |            |
|                        |                          | 32         | A                 | 1               |                 | 32         | В       | 1              |                | 3                | в       | 1              |            | 10                        | D       | 1           |            |
| 17                     | 10                       | 33         | C                 | 1               |                 | 33         | D       | 1              |                | 4                | C       | В              |            | 11                        | A       | C           |            |
| Total                  | Correct                  | 34         | A                 | В               |                 | 34         | D       | В              |                | 5                | C       | 1              |            | 12                        | C       | 1           |            |
| Questions              | ACCOMPCT                 | 35         | A                 | В               |                 | 35         | D       | 1              |                | 6                | В       | 1              |            | 13                        | B       | A           |            |
| 7                      | 0                        | 36         | C                 | 0               |                 | 36         | B       | A              |                | 7                | A       | 4              |            |                           |         |             |            |
| Incorrect              | Omitted                  | 3/         | 0                 | 0               |                 | 90         |         |                | -              | a c              |         |                |            |                           |         |             | 2          |
| Actewers               | Aniwers                  | 39         | c                 | 1               |                 | 39         | C       | 5              |                | No.              | 8       |                |            |                           |         | 1           | te de      |
|                        |                          | 40         | C                 | 1               |                 | 40         | D       | A              |                | 8                | S       |                |            |                           |         | No.         | 뵹          |
| The A co               | ant wavete               | 41         | в                 | 1               |                 | 41         | D       | B              |                | 14               | 2       |                |            |                           | -       | 0           |            |
| start imp              | roving: check            | 42         | в                 | 1               |                 | 42         | A       | 0              |                | 15               | 90      |                |            |                           | -       | 80          | -          |
| out the e              | asy questions            | 43         | A                 | В               |                 | 43         | C       | 8              | 1112           | 16               | 1       |                |            |                           |         | 2           |            |
| you miss               | ed first.                | 44         | A                 | 1               |                 | 44         | В       | C              |                | 17               | 0       |                |            |                           |         | 1           |            |
| VEV                    |                          | 45         | A                 | C               |                 |            |         |                |                |                  |         |                |            |                           |         |             |            |
| NET.                   |                          | 46         | D                 | A               |                 |            |         | 575            |                |                  | 100     |                |            |                           |         |             |            |
| ✓ Correct              |                          | 47         | C                 | В               |                 |            |         |                | •=             | -                |         |                |            |                           |         |             |            |
| Ø Omitted              |                          |            |                   |                 |                 |            |         |                | 2 18. los      |                  |         |                |            |                           |         |             |            |
| U Unscongo             |                          |            |                   |                 |                 |            |         | - P            |                |                  |         |                |            |                           |         |             |            |
| A MUQ-Grid             | Andoniez                 |            |                   |                 |                 |            |         |                | Your Pull      | Score Report     |         |                | -          |                           | 10.     |             |            |
| Easy (                 | Question                 |            | 2                 |                 | -               |            |         |                | 96             | 0 1 3530         |         |                |            | 1221                      |         | 127         |            |
| ERE Herd               | Queeton                  |            | 1=                |                 | 66              | 0          |         | -              | ant ore        | Imara            | ore     |                |            | Π                         |         | ¢,          |            |
| = tasy (               | Question Missed*         | 1          | Questi<br>evel De | on-<br>rtafi    | See<br>Subscore | 8          |         | Go o           | niine for      | your full        | report  |                | 8          | trengths an<br>Weaknesses | d P     | Practice    | sd         |
| a B. Studer            | NT 2016, 1101 Grade      |            |                   |                 |                 |            |         |                |                |                  |         |                |            |                           |         | 1           | 00903-09   |

# What Are My Next Steps?

- Continue to take challenging courses in high school
- Link scores with Khan Academy<sup>®</sup>
- Set up a practice plan and stick to it
- $\bullet$  Register for the SAT  $^{\ensuremath{\mathbb{R}}}$
- Utilize other resources to research and prepare for college

## Official SAT<sup>®</sup> Practice with Khan Academy<sup>®</sup> – It's FREE!

- Go to <u>satpractice.org</u> and create a free account.
- Get personalized recommendations. Link your Khan Academy account to your College Board account to import past SAT Suite results or take diagnostic quizzes to get personalized recommendations.
- Create a study plan. Select a test date and set up a practice schedule.

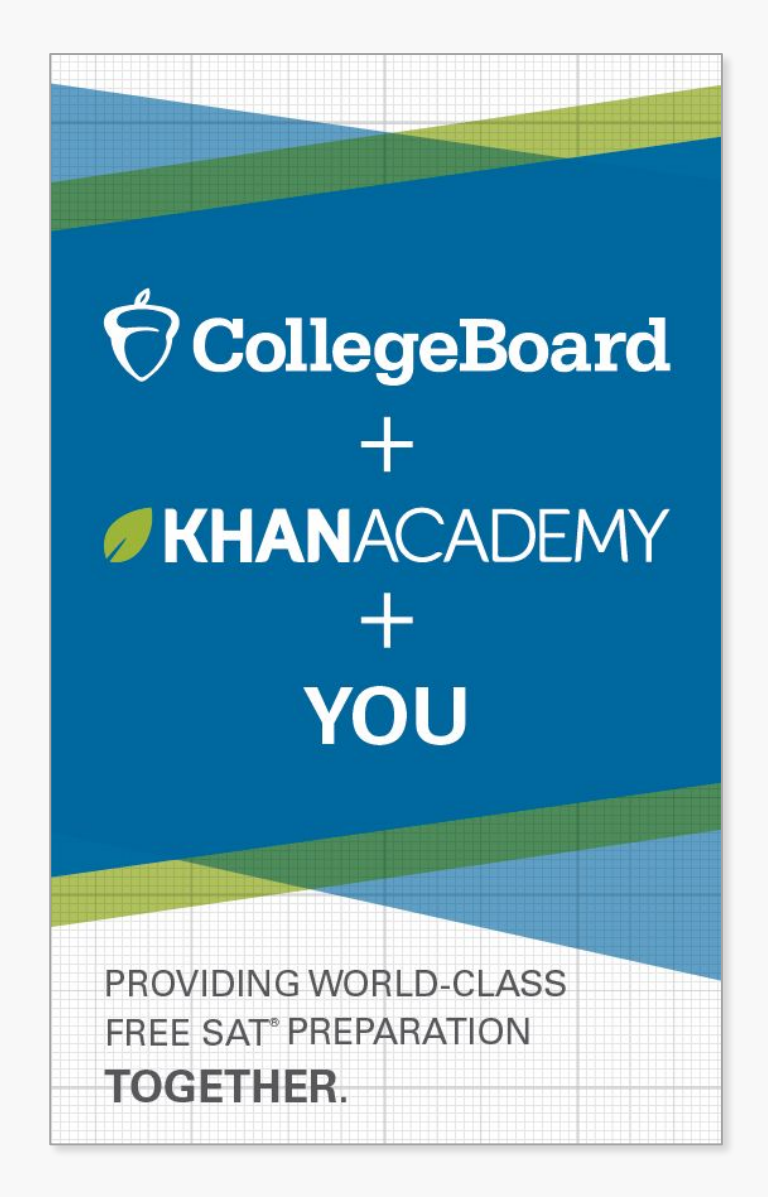

## <u>Watch a video introducing</u> <u>Official SAT Practice on Khan Academy</u>

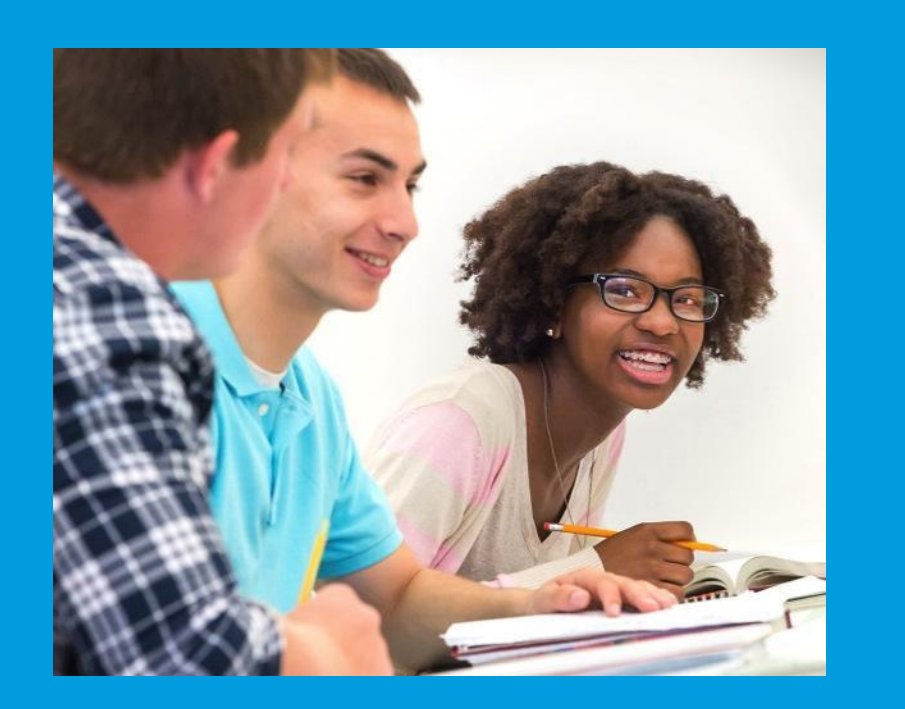

# How Can I Practice with Khan Academy®?

- Thousands of practice questions and videos covering every SAT<sup>®</sup> concept
- Eight official, full-length SAT practice tests with more to come
- Personalized recommendations based on each student's strengths and weaknesses
- Tailored practice schedule mapping out each students' path to test day
- SAT tips and strategies, sharing information about each part of the test

## What Steps Will I Follow to Link My College Board Account to Khan Academy®?

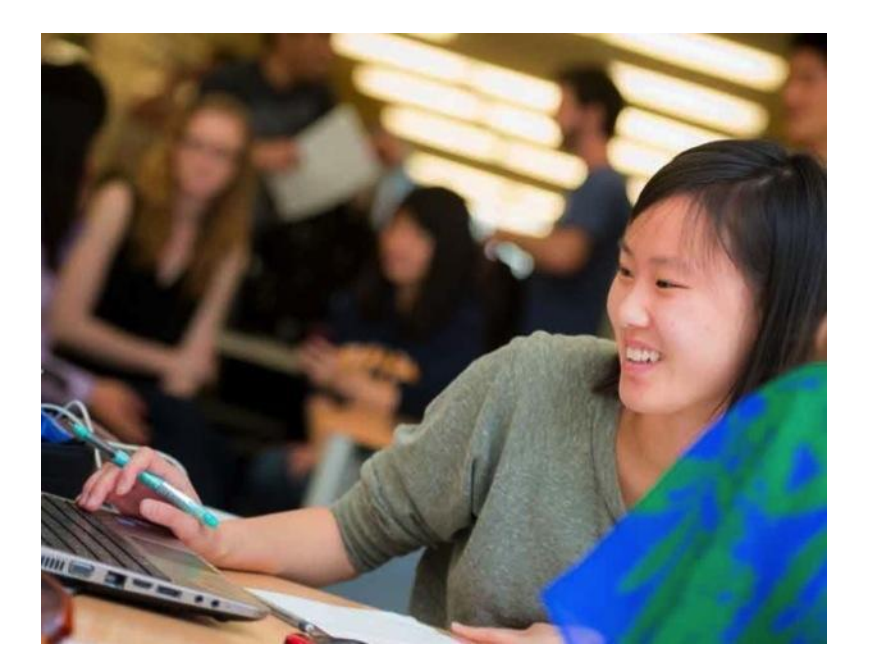

### Step 1

Log in or create a Khan Academy account.

## Step 2

When prompted, agree to link your Khan Academy and College Board accounts. You will then be directed to **collegeboard.org**.

### Step 3

Sign in or create a College Board account.

## Step 4

When prompted, hit "Send" to authorize the account linking.

## Step 5

Start practicing on Official SAT<sup>®</sup> Practice on Khan Academy!

- After successfully logging in to your College Board account, you will be asked to authorize the account linking.
- After clicking "Send," you will be redirected to SAT<sup>®</sup> Practice on the Khan Academy site.
- You can remove the link at any time by clicking on "Revoke," which is found in your College Board account settings.

# How Can I Link My College Board and Khan Academy<sup>®</sup> Accounts?

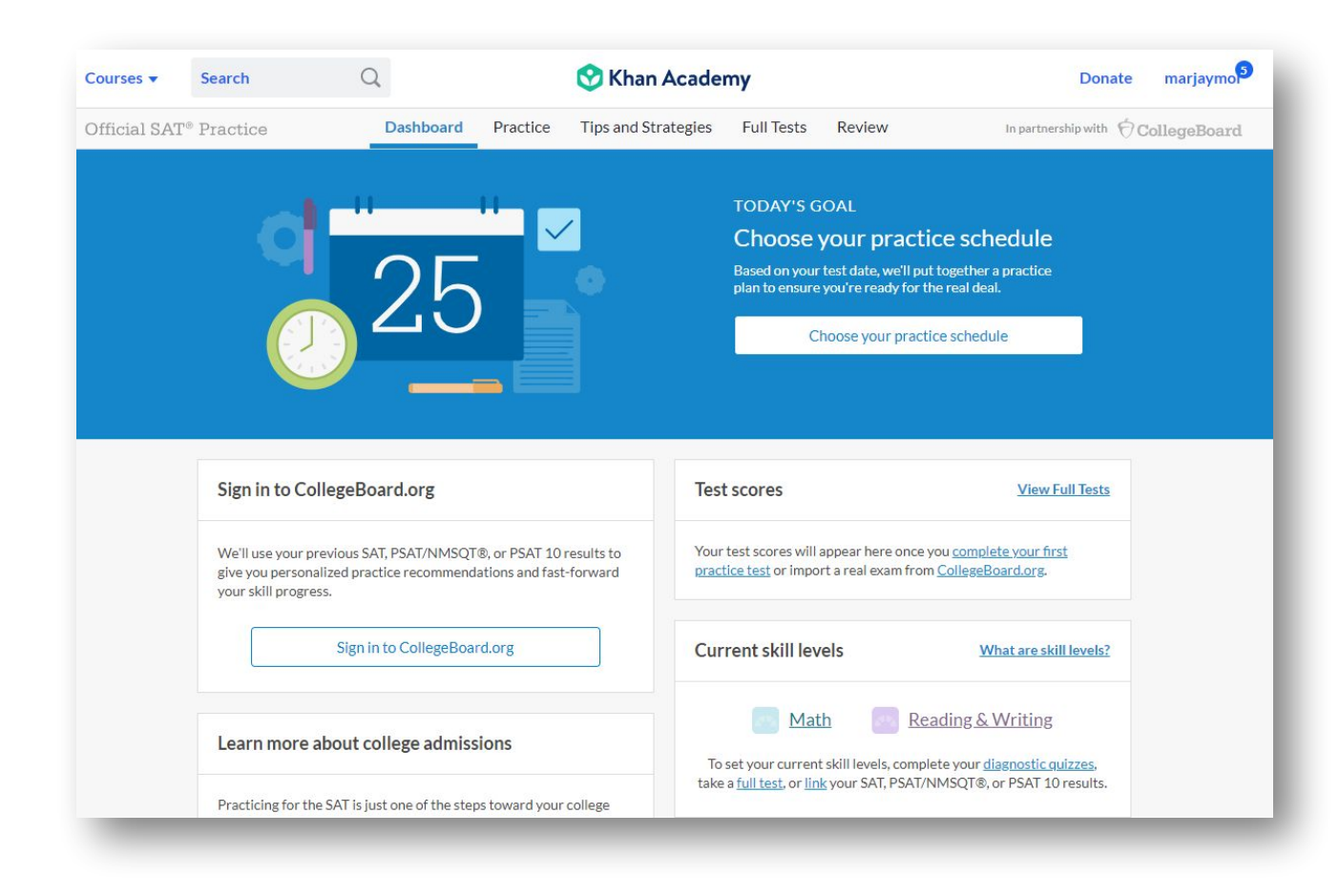

# What Additional Resources Will Help Me Prepare

BigFuture<sup>™</sup>

College Action Plan
College Search
Scholarships
Financial Aid

Career Finder
Student Search Service<sup>®</sup>

for My Future?

| core reports are below-yo<br>report for more details or                           | our most recent report is at the top.<br>to download a copy                                                                              |     |                                                             |   | Popular Tools                |          |
|-----------------------------------------------------------------------------------|----------------------------------------------------------------------------------------------------|-----|-------------------------------------------------------------|---|------------------------------|----------|
| SAT with Essay                                                                    | Your Total Score                                                                                                    |     |                                                             |   | AP Potential                 | >        |
| March 8, 2019<br>11th Grade                                                       |                                                                                                    | - > | Earn Scholarships by Planning<br>for College<br>Get Started |   | SAT Score Sends              | >        |
|                                                                                   | Your Evidence-Based Reading and<br>Writing Score         Your Math Score           490         200 to 800         520         200 to 800 |     |                                                             |   | SAT Registration             | >        |
|                                                                                   |                                                                                                    |     | Scores to<br>Colleges                                       |   | SAT Practice                 | >        |
| SAT Subject<br>Test - Chinese<br>with Listening<br>November 3, 2018<br>11th Grade | Your Total Score 200 to 800                                                                                                    | >   | Popular Tools<br>AP Potential                               | > | My College List              | >        |
|                                                                                   |                                                                                                    |     | SAT Score Sends                                             | > | College Search               | <u> </u> |
|                                                                                   |                                                                                                    |     | SAT Registration                                            | > |                              | >        |
|                                                                                   |                                                                                                    |     | SAT Practice                                                | > | College Board Career Finder  | >        |
| AT Subject<br>est -<br>chemistry                                                  | Your Total Score 200 to 800                                                                                                    |     | College Search                                              | > | College Board Opportunity    | >        |
| ovember 3, 2018                                                                   |                                                                                                    |     | College Board Career Finder                                 | > | actionarismpis               |          |
| 11th Grade                                                                        |                                                                                                    |     | College Board Opportunity<br>Scholarships                   | > | Scholarship Search           | >        |
|                                                                                   |                                                                                                    |     | Scholarship Search                                          | > | Expected Family Contribution | >        |
| SAT/NMSQT                                                                         | Your Total Score                                                                                                    |     | Expected Family Contribution<br>Calculator                  | > | Calculator                   |          |
| ctober 9, 2018                                                                    | <b>960</b> 320 to<br>1520                                                                                                    |     | Student Search Service                                      | > | Student Search Service       | >        |

## BigFuture<sup>™</sup> – Search Colleges, Scholarships, and Careers

- Search for colleges.
- Watch videos from real students.
- Hear from education professionals.
- Learn about different colleges.
- Get help paying for college.
- Build a personalized plan for getting into college.

| ✓ ⑦CollegeBoard                                                                              | BigFuture                                                   |                      |                                     | Woodrow 😩 🔤                    | Search            | Q        |  |  |
|----------------------------------------------------------------------------------------------|-------------------------------------------------------------|----------------------|-------------------------------------|--------------------------------|-------------------|----------|--|--|
| BigFuture                                                                                    |                                                             | Get Started •        | Find Colleges 🗸                     | Explore Careers •              | Pay for College 🕶 | Get in 🗸 |  |  |
|                                                                                              | There are more than 2,00<br><b>Find the righ</b>            | 00 college<br>t coll | es in the U<br>ege fo               | nited States<br><b>)r you.</b> | 5.                |          |  |  |
|                                                                                              | Filter by location, major, and more.<br>Search for colleges |                      | Already have a<br>Look up a college | school in mind?<br>by name Q   |                   |          |  |  |
| Not sure where to start? Figure out what's important to you.<br>Use our step-by-step guide ⊧ |                                                             |                      |                                     |                                |                   |          |  |  |
| Planning for college doesn't have to be stressful.                                           |                                                             |                      |                                     |                                |                   |          |  |  |
|                                                                                              | Our tools can help y                                        | ou find the ri       | ght school for y                    | /ou.                           |                   |          |  |  |

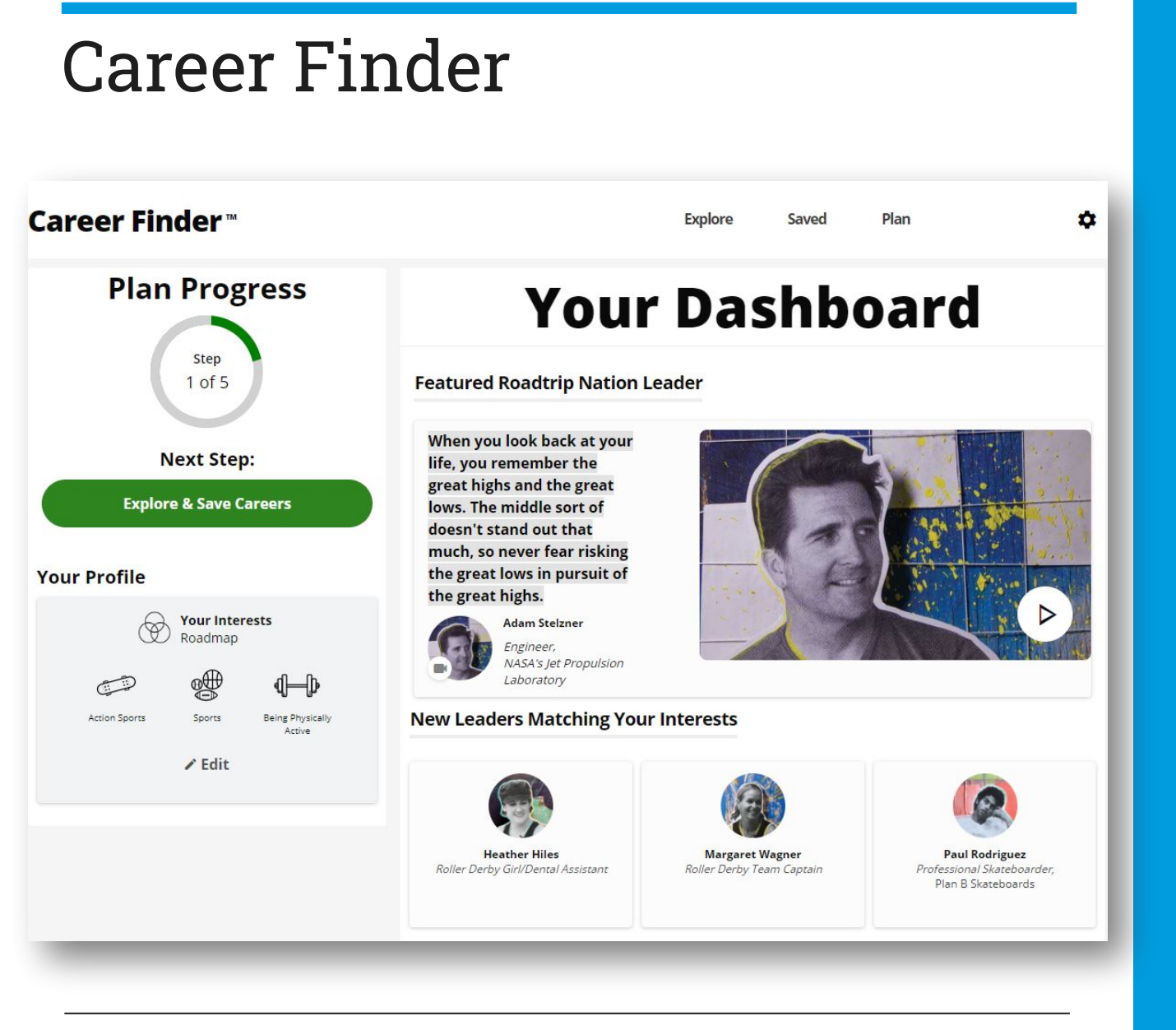

Roadtrip Nation and College Board have partnered to help students connect with careers.

- Choose your core interests.
- Watch videos of leaders who share your interests.
- Learn about majors and careers that align to your interests.
- See examples of leaders who followed a similar path.

 $\bigcirc$  CollegeBoard

Connects students with information about educational and financial aid opportunities.

## Student Search Service®

- Participate voluntarily.
- Connect with more than 1,200 colleges, universities, scholarship programs, and educational organizations.
- Sign up when you take an assessment in the SAT<sup>®</sup> Suite:
  - 1. Choose to participate in Student Search Service when registering for a College Board test (fill in the circle on the answer sheet).
  - 2. Provide information about yourself on your answer sheet.
  - 3. Participating organizations can then search for groups of students who may be a good fit.
  - 4. FYI: The College Board never shares information on disabilities, parental education, self-reported parental income, Social Security numbers, phone numbers, or actual test scores through Student Search Service.

## What Is the National Merit<sup>®</sup> Scholarship Program?

| Test                                            | Section Score                      |                                    |  |  |  |  |  |  |  |
|-------------------------------------------------|------------------------------------|------------------------------------|--|--|--|--|--|--|--|
|                                                 | Evidence-Based Reading and Writing | Math                               |  |  |  |  |  |  |  |
| Projected PSAT 10 &<br>PSAT/NMSQT<br>11th Grade | <b>450 - 560</b><br>Benchmark: 460 | <b>440 - 560</b><br>Benchmark: 510 |  |  |  |  |  |  |  |
| Test Scores*                                    |                                    |                                    |  |  |  |  |  |  |  |
| Reading                                         | Writing and Language               | Math                               |  |  |  |  |  |  |  |
| 23 8 to                                         | 20 Sto                             | 26.5 810                           |  |  |  |  |  |  |  |

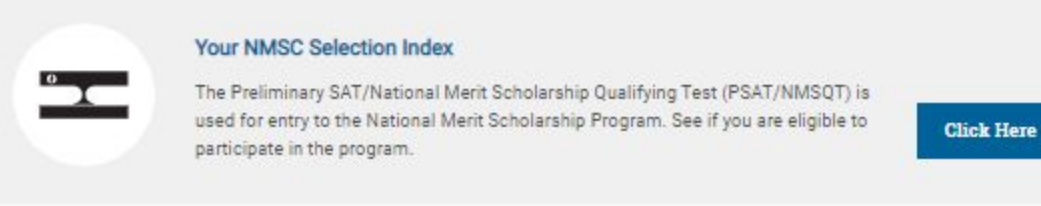

| Student Score Repor                                                                                                  | ts                                                                                          | My Score                                                                   | Reports 🖌 Score Sends                         |
|----------------------------------------------------------------------------------------------------|---------------------------------------------------------------------------------------------|----------------------------------------------------------------------------|-----------------------------------------------|
| Coctober 9, 2018                                                                                                    | MSQT<br>11th Grade                                                                          |                                                                            | Down                                          |
| Score Overview                                                                                                    | Score Details                                                                               | Test Questions                                                             | Skills Insight                                |
| NAT<br>SCH                                                                                                    | IONAL ME<br>OLARSHIP                                                                        | RIT<br>CORPORA                                                             | ΓΙΟΝ                                          |
| Your NMSC Selection In                                                                                               | dex Score                                                                                   |                                                                            |                                               |
|                                                                                                    | 139                                                                                         | )*                                                                         |                                               |
|                                                                                                    | 2 ( 23 + 20 +<br>Reading<br>Test Vinting and<br>Language<br>Test                            | 26.5 ) = 139*<br>Math Test NMSC<br>Selection<br>Index Score                |                                               |
| NMSC uses a Selection Index score I<br>programs. The Selection Index score<br>above. To view the details of your tes | based on PSAT/NMSQT scores at<br>is double the sum of your Readin<br>at scores, click here. | s an initial screen of students who e<br>g. Writing and Language, and Math | nter its scholarship<br>Test scores, as shown |
| Eligibility Information<br>*The asterisk (*) next to your Selection<br>Scholarship Program. See your resp            | on Index score means you <b>do not</b><br>onses in the "Entry Requirements                  | meet entry requirements for the 202<br>" section on this page.             | 20 National Merit                             |
| NOTE: Students leaving high school<br>year) of grades 9-12 to enter the Nat                                          | and entering college in 2021 or la<br>ional Merit Scholarship Program.                      | ter must take the PSAT/NMSQT ag                                            | ain in their 3rd year (junior                 |
| Entry Requirements<br>Information you provided on your an                                                            | swer sheet                                                                                  |                                                                            |                                               |
| High school student<br>YES                                                                                           |                                                                                             |                                                                            |                                               |
| Year to complete high school and er 2020                                                                             | roll full-time in college                                                                   |                                                                            |                                               |
| Years to be spent in grades 9-12<br>4                                                                                |                                                                                             |                                                                            |                                               |

#### YOUR PATH TOMORROW

#### Here's what else is waiting for you online:

#### A link to free personalized practice on Khan Academy

Share your scores with Khan Academy to get your personalized practice.

#### A list of the challenging courses you're ready for Congrats! Your scores show you're ready to succeed in

you're ready to succeed in AP® courses.

3 Your customized starter college list Check out the tools at BigFuture™ to kick-start your college plans.

#### Don't forget!

SAT

Register to take the SAT ahead of college application deadlines in spring of junior year and fall of senior year. NATIONAL MERIT
 SCHOLARSHIP CORPORATION

#### Your NMSC Selection Index

#### 139

NMSC uses a Selection index score based on PSATINIMSQT scores as an initial screen of students who enter its scholarship programs. The Selection index score is double the sum of your Reading, Writing and Language, and Math Test scores.

#### **Eligibility Information**

You meet entry requirements for the 2020 National Merit Scholarship Program and your Selection Index score will be considered among 1.6 million program entrants.

If your Selection Index places you among the 50,000 high scorers who qualify for National Merit Scholarship Program recognition, you will be notified next September when qualifying Selection Index scores will be made available.

#### Entry Requirements

Information you provided on your answer sheet:

High school student: YES Year to complete high school and enroll full time in college: 2020 Total years to be spent in grades 9–12: 4

#### National Merit Scholarship Corporation

National Merit Scholarship Corporation (NMSC) conducts the National Merit® Scholarship Program, an academic competition for recognition and college scholarships.

To designate atualents who quality for resognition in its 2020 competition, NMSC will consider the 2018 PSATIN/ISQT\* Selection index socree of some 1.6 million test takers juzually high school jurions) who meet program entry requirements. For more information, please visit www.nationaliment.org.

If any of your responses to NMSC's "Entry Requirements" questions are inaccurate or there has been a change in plans that may affect program entry, write immediately to:

#### National Merit Scholarship Corporation Attr: Scholarship Administration 1560 Sherman Avenue, Suite 200 Evanston, IL 60201-4897

Include your name and home address along with your high school name, address, and sk-digit code number.

Ima B. Student 2018, 11th Grade

## What Is the National Merit<sup>®</sup> Scholarship Program?

## How Do I Register for the SAT<sup>®</sup>?

- SAT Registration link from Popular Tools menu
- sat.org/register

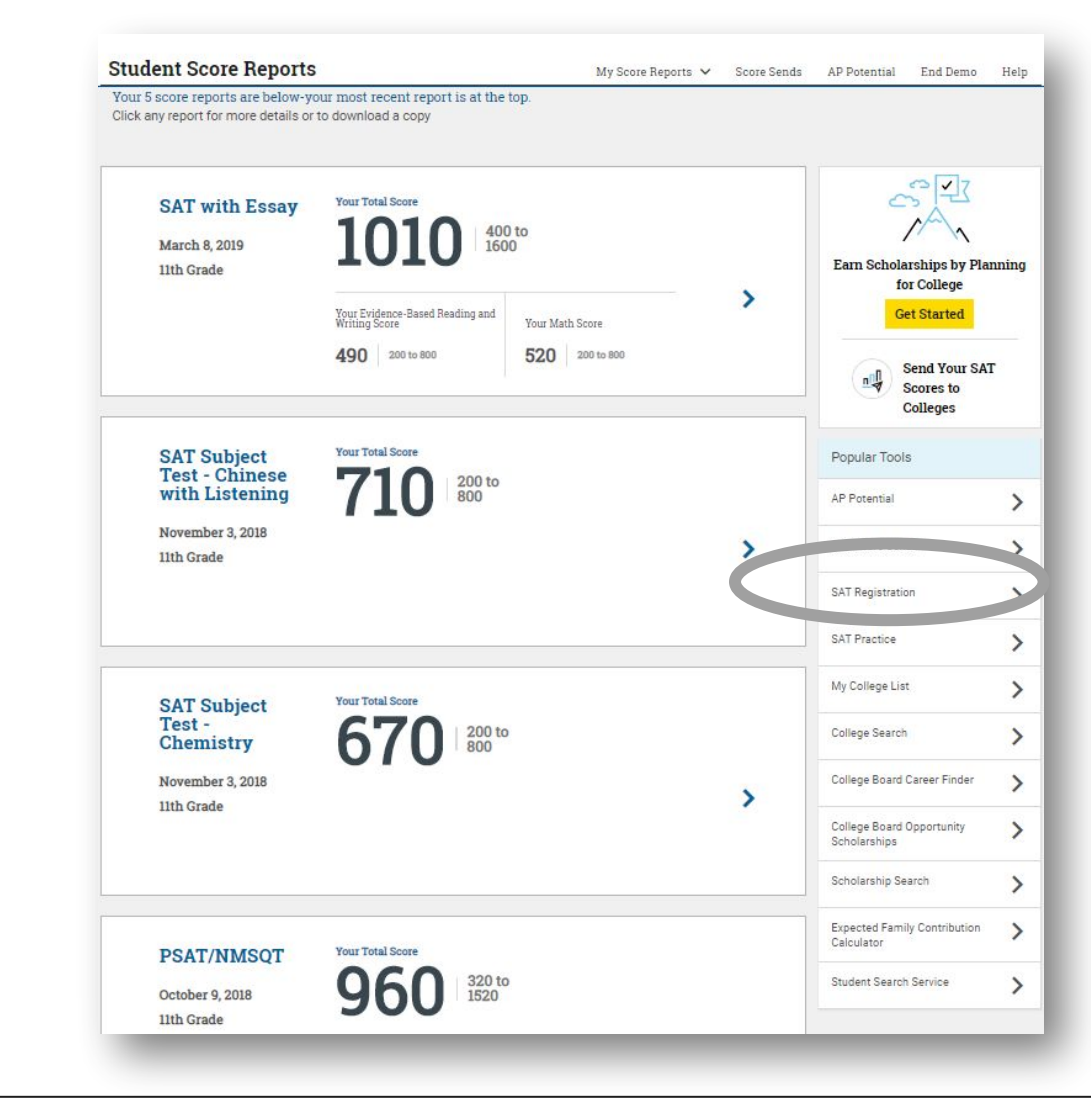

# Thank You.

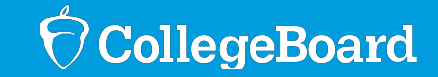